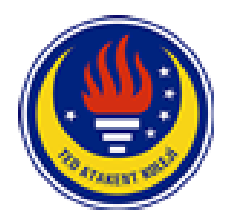

## K12Net Sistemi Kullanıcı Bilgilendirme Formu **TED Atakent Koleji Halkalı Kampüsü**

Sayın Velimiz,

Öğrencilerimizin okul içindeki yaşantılarını en güncel, en hızlı şekilde sizlere ulaştırabilmek, sizlerle sürekli iletişim içerisinde olmak bizler için büyük önem taşımaktadır.

Öğrenci ve velilerimiz için özel olarak hazırlanmış bir portalımız bulunmaktadır. Bu portala, interneti olan herhangi bir bilgisayardan, tabletlerden veya cep telefonlarınızdan ulaşabilirsiniz. Çocuklarınızla ilgili ödevler, etütler, mesajlar, sınavlar, ders notları gibi daha saymadığımız onlarca konuda bilgi sahibi olabilirsiniz. Bu konular, ayrıca cep telefonlarınıza bildirim olarak da gönderilmektedir.

Cep uygulamamız, İOS veya Android İşletim sistemli telefonların her biriyle uyumludur.

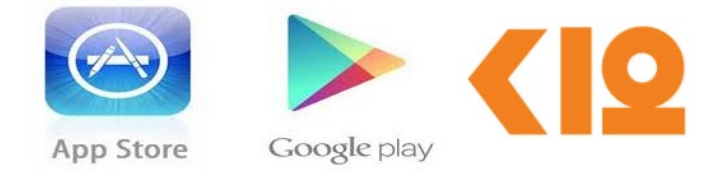

Cep telefonunuzun işletim sistemine göre **App Store** veya **Google Play** mağazasına girip, "**K12NET**" diye arattığınızda uygulamayı cep telefonunuza indirebilirsiniz.

Sizinle beraber sevgili öğrencimiz de sistemimizi kullanabilmektedir. Bu sayede öğrencimiz de durumunu yakından inceleyebilmekte ve kendi çalışma disiplinini oluşturabilmektedir. Aşağıda sizin ve çocuğunuzun kullanıcı adı ve şifresi belirtilmiştir.

<u>http://tedatakent.k12.tr</u> adresinden, aşağıdaki kullanıcı adı ve şifreleri ile sisteme giriş yapabilirsiniz. Hesap bilgilerinizi kimseyle <u>paylaşmayınız</u>. Öğrencinin ve velinin şifreleri <u>ayrıdır</u>. Okul yönetiminin velilere özel bilgilendirme yapabileceğini düşünerek öğrenci ve velilerin ayrı hesaplarla sisteme giriş yapması önerilmektedir. Kullanıcı adı ve şifrenizi istediğiniz zaman kendi portalınızdan değiştirebilirsiniz. Sistemin etkin kullanımını öğrenmek için "?" işareti ile gösterilen **Yardım** butonu bölümünde, öğrenci ve velilere özel olarak çekilmiş yardım videolarını izleyebilirsiniz.

VELİ GİRİŞ BİLGİLERİ

ÖĞRENCİ GİRİŞ BİLGİLERİ

 Kullanıcı Adı
 VELİ TC KİMLİK NO

 Şifre
 VELİ TC KİMLİK NO

 Kullanıcı Adı
 ÖĞRENCİ TC KİMLİK NO

 Şifre
 ÖĞRENCİ TC KİMLİK NO

Bu mektubu aldığınızda K12 NET Programına, ve İngilizce platformuna giriş yaparak kullanmaya başlamanız okul tarafından <u>gönderilen bilgilendirmelere zamanında ulaşmanız</u>, İngilizce platformları da <u>verimli</u> kullanmanız adına önemlidir.

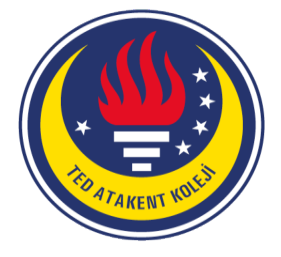

T.C. Küçükçekmece Kaymakamlığı İlçe Milli Eğitim Müdürlüğü **TED ÖZEL ATAKENT ORTAOKULU** 

Sayın Velimiz,

**TED Okulları** olarak, 2023-2024 eğitim öğretim yılına başlamadan önce, öğrencimizin İngilizce dil becerilerinin gelişimini desteklemek amacı ile aşağıda bilgileri yer alan **WEXT** e-Learning platformunu kullanacağız.

WEXT; Oxford Univ. Press içerik ve metodoloji iş birliği ile geliştirilen, dünyanın ilk gerçek zamanlı Yapay Zeka teknolojisini kullanan İngilizce e-öğrenme platformudur.

Öğrencimizin, öğrenme hızı, öğrenme biçimi ve hedeflerini analiz ederek, kişisel gelişim alanlarını adaptif dersler ve akıllı geri bildirimlerle destekler, öğrenme süreç ve sonuçlarını anlık analizlerle kişiselleştirerek verimli bir öğrenme ortamı sunar.

İngilizce dil seviyesinin belirlenmesi için **ilk aşama** olarak **WEXT** platformu üzerinden çevrimiçi (online) bir sınav uygulanacaktır. Öğrencimiz aşağıdaki SINAV UYGULAMA REHBERİ yönergelerini takip ederek sınavı tamamlayabilir. **İkinci aşamada** sınavı tamamlayan öğrencilerimize- yine aşağıda yer alan YAZ ÖDEVLERİNE NASIL GİRİŞ YAPARIM başlığı ile başlayan metindeki yönergeleri takip ederek açılan içeriklere erişip derslere başlayabilirler

**WEXT**'e tüm cihazlarınızın (telefon, bilgisayar, tablet) tarayıcılarınızdan (Google Chrome, Safari) çevrimiçi (online) erişim sağlayabilirsiniz.

Bilgilerinize sunar, öğrencilerimize başarılı, verimli ve keyifli bir yaz tatili dileriz.

Yabancı Diller Bölüm Başkanı

Atakent Mahallesi 221. Sokak No:17 Halkalı – Küçükçekmece /İstanbul 0212 939 57 57 (Pbx) • info@tedatakent.k12.tr • www.tedatakent.k12.tr

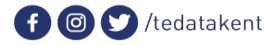

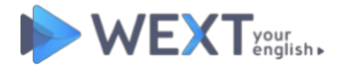

### SINAV GENEL BİLGİLER

- Sınav tek girişle kullanılmaktadır. Sınava başladıktan sonra 60 dk 'lık süre başlayacaktır. Başlandığı zaman tamamlanmalıdır. Cihazınızdan ya da internet bağlantınızdan dolayı bir donma yaşarsanız 60 dakikalık sınav süresinde çıkış yapılıp aynı kullanıcı bilgileri ile zaman gözetilerek hızlıca tekrar giriş yapılabilir.
- Sınav esnasında internet bağlantınız ya da cihazınızdan kaynaklı bir takılma / donma halinde sayfayı yenileyerek devam edebilirsiniz.
- Sorular her hangi bir NEXT butonuna basmayı gerektirmeksizin otomatik geçiş yapar.
- Tamamlanan önceki sorulara geri dönüş ya da cevap değiştirme yapılamamaktadır.
- "Reading/Okuma" bölümünde metin altında yer alan "I'm Ready/Hazırım" butonu tıklanınca sorular gelmektedir.
- Listening/Dinleme aşamasında öğrenci dilediği kadar dinleme yapabilir, dondurabilir, başa alabilir.
- Sınav bitiminde gelen "Sınavı başarı ile tamamladınız" penceresinde **"OK"** butonuna basarak ekranın kapatılması yeterlidir.
- <u>Teknik Destek için</u> Site üzerinde yer alan CANLI DESTEK penceremizden destek alabilirsiniz

### SINAV UYGULAMA REHBERİ

- 1. Bilgisayarınızın internete bağlı olduğundan emin olunuz. Chrome gibi performansı iyi bir tarayıcı kullanmayı tercih ediniz.
- 2. Sessiz bir ortam tercih ediniz ya da bir kulaklık kullanınız.
- 3. Aşağıda yer alan linke tıklayınız, otomatik olarak sınava giriş sayfası açılacaktır.

### https://campus.wext.com/logout

| WEXT Kaginan.                        | Not Registered? Sign Up | ⑦ English ∨                                                                                                  |
|--------------------------------------|-------------------------|----------------------------------------------------------------------------------------------------|
| Login<br>Continue Learning           |                         |                                                                                                    |
| YOUR EMAIL ADDRESS OR USERNAME       |                         | TE PLA                                                                                                    |
| YOUR PASSWORD Password is too short. | Forgot ?                | R. M                                                                                                    |
| Lagia<br>or                          |                         |                                                                                                    |
| f Facebook Goo                       | gle                     | With content from<br>OXFORD<br>UNIVERSITE PRASS<br>Wext Al+Powered Next Generation English Learning Platform |

- 4. Açılan sayfada;
- KULLANICI ADI: 11 haneli öğrenci T.C. No yazınız
- **ŞİFRE:** 11 haneli öğrenci T.C. No yazınız
- LOGIN butonuna basınız

|                                                                                      | Not Registered? Sign Up | English ~                                                                                                    | ← Main page |
|--------------------------------------------------------------------------------------|-------------------------|----------------------------------------------------------------------------------------------------|-------------|
| Login<br>Continue Learning<br>YOUR EMAIL ADDRESS OR USERNAME                         | _                       | ÖĞRENCİ TC NO                                                                                                    |             |
| Please provide a valid username or email.<br>YOUR PASSWORD<br>Password is too short. | For                     | ÖĞRENCİ TC NO                                                                                                    |             |
| or<br>f Facebook                                                                     | ngle                    | With content from<br>With content from<br>OXFOORD<br>UNIVERSITY PRESS<br>Wext Al+Powered Next Generation English Learning Platform |             |

4. Açılan sayfada "Learn Your Level" butonuna tıklayınız.

| WEXT respect.                                   |
|-------------------------------------------------|
|                                                 |
| HI WEXT GUIDE PLACEMENT,                        |
| Learn Your Level                                |
|                                                 |
| With content from<br>OXFORD<br>UNIVERSITY PRESS |

 Açılan sayfada, sınav ile ilgili genel uyarılar kurallar yer alır. "Start/Başla" Butonuna basarak sınavı başlatınız.

#### Tıklanıldığı an sınav başlayacaktır.

Sınav süresi maksimum 60 dakikadır, sınav her öğrenciye verdiği cevaba göre adaptif soru gönderdiği için soru sayısı ve sınavı tamamlama süresi standart değildir, öğrenciden öğrenciye değişiklik gösterebilir.

Sorular sıra ile cevaplandıkça kendiliğinden gelmektedir.

Önceki sorulara dönülerek değişiklik yapılmamaktadır.

|          | <b>&gt;</b> W | /EXTrag    | the      |           |           |                  |
|----------|---------------|------------|----------|-----------|-----------|------------------|
|          | English P     | lacement   | Test     |           |           |                  |
| 6        | will have the | e followin | g parts  | 6         |           |                  |
| Grammar  | Vocabulary    | Rea        | ding     | Listening |           |                  |
| t        |               | n          | 0        |           |           |                  |
| Prefer a | quite place   | Use        | 20-45 mi | n         |           |                  |
| _        |               |            |          |           |           |                  |
|          |               |            |          |           | Bize yazı | n, çevrimiçiyiz! |

5. Sınav **"Listening/Dinleme"** bölümünden sonra sona erecektir. Bu aşamada ekrana gelen "Sınavı başarı ile tamamladınız" uyarı penceresinde **"OK"** butonuna tıklayarak ekranı kapatabilirsiniz.

Başarılar dileriz!

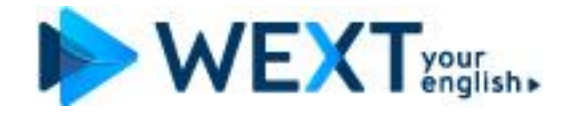

# YAZ ÖDEVLERİNE NASIL GİRİŞ YAPARIM

Cihazınızın internet bağlantısından emin olunuz Aşağıda yer alan linke tıklayınız, ya da adresi kopyalayarak Chrome tarayıcı adres çubuğuna yapıştırarak ENTER 'a basıp giriş sayfasını açınız.

## https://campus.wext.com/login

**KULANICI ADI/MAIL:** 11 haneli öğrenci T.C. No **ŞİFRE/PASSWORD:** 11 haneli öğrenci T.C. No

Bilgilerinizi yazarak LOGIN butonuna tıklayınız

| Not Registered? Sign Up With Activation Code |                                                  |
|----------------------------------------------|--------------------------------------------------|
| Login<br>Continue Learning                   |                                                  |
| VOLUE PASSWORD Except 7                      |                                                  |
| Login                                        | With contrett from<br>OXFORD<br>UNIVERSITY PRESS |

## ÇALIŞMA EKRANI

Ana sayfadan WEXT Derslerine ve Detaylandırılmış Raporlarına erişim sağlayabilirsin WEXT derslerinde bir ders tamamlanınca diğeri otomatik açılmakta, ders atlama yapılmamaktadır.

| III | ih 🔺                                         |                                 | Weth connent from<br>OXFORD<br>UNIVERSITY PRESS |
|-----|----------------------------------------------|---------------------------------|-------------------------------------------------|
|     | REVISION + SEPT 14-18                        | Elementary V                    |                                                 |
|     | My name is Hannah, not Anna.                 |                                 |                                                 |
|     | REVISION - SEPT 14-18<br>All over the world. | Secondary<br>Premium Membership |                                                 |
|     |                                              |                                 | 1                                               |
|     | Open your books, please.                     | COLORDE                         | zn. çevimiçiyizt                                |
|     | WEEK 1 - SEPT 21-25                          | Co to Reports                   | Bize ya                                         |

**TEKNİK DESTEK** 

Ekranda sağ-alt kısımda ve ders çalışma ekranında göreceğin canlı destek ile görüşebilirsin

Mail yolu ile destek alabilirsin

| 0.0.0          | 0 |                                |
|----------------|---|--------------------------------|
| Fued -         |   | annaann gaarnag                |
| In The Pot     |   |                                |
| 0,0 0          | - |                                |
| Diri-          | - |                                |
| I Like         |   |                                |
|                |   |                                |
|                |   | Merhaba, vardima ihtivacim var |
| Preposition-   |   |                                |
| Where is Lill? |   |                                |

info@wext.com